# e-MUSA

# Manual de acesso Portal e-Musa

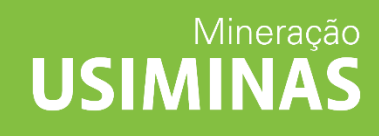

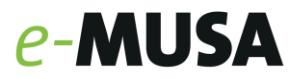

## Sumário

| PASSO A PASSO – PORTAL E-MUSA                   | 2  |
|-------------------------------------------------|----|
| PAINEL                                          | 3  |
| СОТАҪÃО                                         | 4  |
| Cadastro de Cotação                             | 4  |
| Acompanhamento de cotação                       | 7  |
| CONSULTA NOTAS FISCAIS                          | 11 |
| EMBARQUE                                        | 12 |
| CADASTRO DE RECLAMAÇÃO                          | 13 |
| INFORMAÇÕES GERAIS                              | 15 |
| CADASTRO DE OUTROS USUÁRIOS                     | 15 |
| CADASTRO DE TRANSPORTADORA, CARRETAS E VEÍCULOS | 18 |

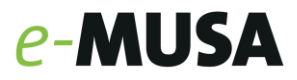

#### **PASSO A PASSO – PORTAL E-MUSA**

Ao acessar emusa.usiminas.com, realize login para acesso:

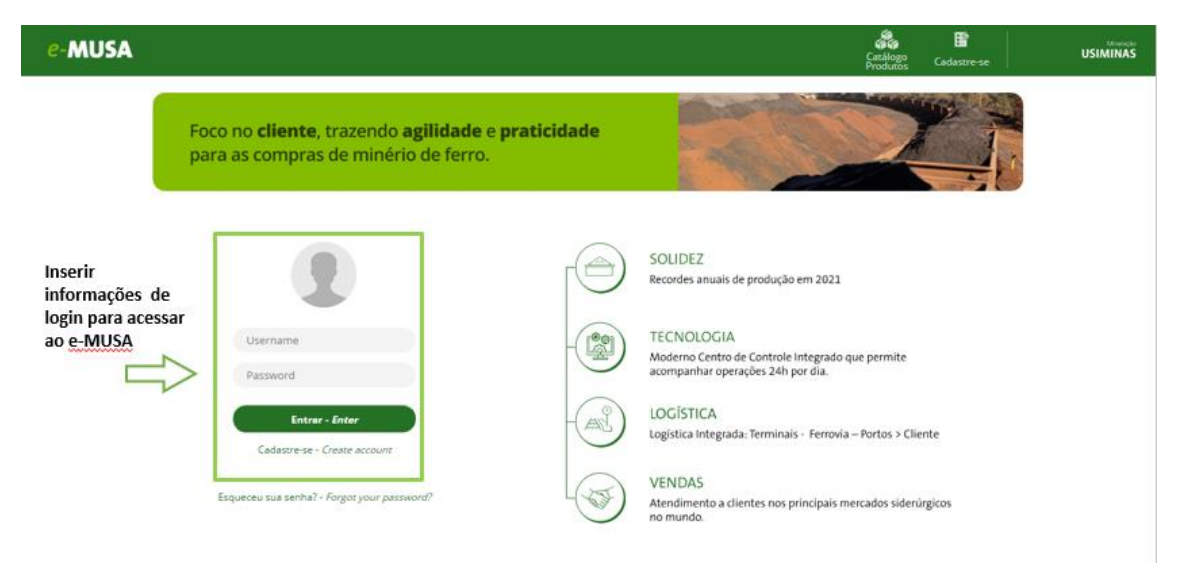

Com acesso realizado será possível visualizar a tela inicial do *e*-MUSA.

| = e-MUSA                                              | E <sup>n</sup> ício             | Fainel Painel                                                 | <b>S</b><br>Cotação                                                                   | 🕤<br>Danfe                                                               | 🛤<br>Embarques                           | F Reclamação | Informações<br>Gerais | Ö<br>Administração | • | USIMINAS |
|-------------------------------------------------------|---------------------------------|---------------------------------------------------------------|---------------------------------------------------------------------------------------|--------------------------------------------------------------------------|------------------------------------------|--------------|-----------------------|--------------------|---|----------|
| Foco no <b>cliente</b> , traz<br>para as compras de l | endo <b>agili</b><br>minério de | d <b>ade</b> e <b>pr</b><br>ferro.                            | aticidade                                                                             |                                                                          | No.                                      |              |                       |                    |   | 2        |
|                                                       |                                 | NOTÍCI                                                        | AS                                                                                    |                                                                          |                                          |              |                       |                    |   |          |
| Notícias                                              |                                 | 16/11 - Mar<br>Hoje dia 16/<br>poderá apre<br>manutençõe      | nutenção Portal I<br>11, no período de<br>sentar indisponibil<br>es em nosso ambie    | E-MUSA<br>17:30 às 18:30,<br>lidade devido a<br>ente.                    | o sistema                                |              |                       |                    |   | _        |
|                                                       |                                 |                                                               |                                                                                       |                                                                          | <u>Veja mais</u>                         |              |                       |                    |   |          |
|                                                       |                                 | 07/11 - Red<br>Prezados Cli<br>os Lotes 24 e<br>tabela de pre | lução de preços p<br>entes, nossa tabela<br>e 39 estão com pre<br>eços atualizada e f | para os Lotes<br>a de preço foi n<br>eços reduzidos.<br>'aça a sua cotaç | 24 e 39<br>evisada e<br>Confira a<br>ão! |              |                       |                    |   |          |
|                                                       |                                 |                                                               |                                                                                       |                                                                          | <u>Veja mais</u>                         |              |                       |                    |   |          |

Nela estarão as notícias publicadas pela MUSA e os ícones de acesso as abas do: Painel, Cotação, Produto, Danfe, Embarques, Cadastrar Veículos, Reclamações, Informações Gerais e Administração.

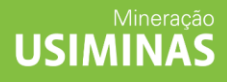

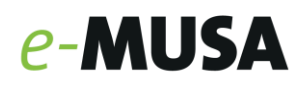

| ≡ e-MUSA                                                 | E<br>Início                     | Fainel                                            | <b>S</b><br>Cotação                                           | ی<br>Danfe                                            | Embarques                    | F<br>Reclamação | M<br>Informações<br>Gerais | Ö<br>Administração | •      |   |
|----------------------------------------------------------|---------------------------------|---------------------------------------------------|---------------------------------------------------------------|-------------------------------------------------------|------------------------------|-----------------|----------------------------|--------------------|--------|---|
| Foco no <b>cliente</b> , trazen<br>para as compras de mi | ido <b>agilid</b><br>nério de f | <b>ade</b> e <b>pra</b><br>ferro.                 | ticidade                                                      |                                                       | No.                          |                 |                            |                    | Û      |   |
|                                                          |                                 |                                                   |                                                               |                                                       |                              |                 |                            |                    | Ícones | s |
|                                                          |                                 | NOTÍCIA                                           | S                                                             |                                                       |                              |                 |                            |                    |        |   |
|                                                          |                                 | 16/11 - Manu                                      | itenção Portal E                                              | -MUSA                                                 |                              |                 |                            |                    |        |   |
| Notícias 🗾                                               |                                 | Hoje dia 16/11<br>poderá aprese<br>manutenções    | l, no período de 1<br>entar indisponibili<br>em nosso ambier  | 7:30 às 18:30, «<br>dade devido a<br>nte.             | osistema                     |                 |                            |                    |        |   |
|                                                          |                                 |                                                   |                                                               |                                                       | <u>Veja mais</u>             |                 |                            |                    |        |   |
|                                                          |                                 | 07/11 - Redu                                      | ção de preços p                                               | ara os Lotes 2                                        | !4 e 39                      |                 |                            |                    |        |   |
|                                                          |                                 | Prezados Clier<br>os Lotes 24 e<br>tabela de preç | ntes, nossa tabela<br>39 estão com preç<br>os atualizada e fa | de preço foi re<br>cos reduzidos.<br>Iça a sua cotaçã | visada e<br>Confira a<br>io! |                 |                            |                    |        |   |
|                                                          |                                 |                                                   |                                                               |                                                       | <u>Veja mais</u>             |                 |                            |                    |        |   |
|                                                          |                                 |                                                   |                                                               |                                                       |                              |                 |                            |                    |        |   |

#### PAINEL

Na aba "Painel" é possível visualizar todas as informações mais relevantes de forma objetiva.

| <b>1</b> | E      | <b>(</b> | Ś     | <b>(5</b> ) | Ľ          | $\bowtie$             | ø             | 0. | Mineração |
|----------|--------|----------|-------|-------------|------------|-----------------------|---------------|----|-----------|
| Início   | Painel | Cotação  | Danfe | Embarques   | Reclamação | Informações<br>Gerais | Administração |    | USIMINAS  |

Visão do Dashboard do painel.

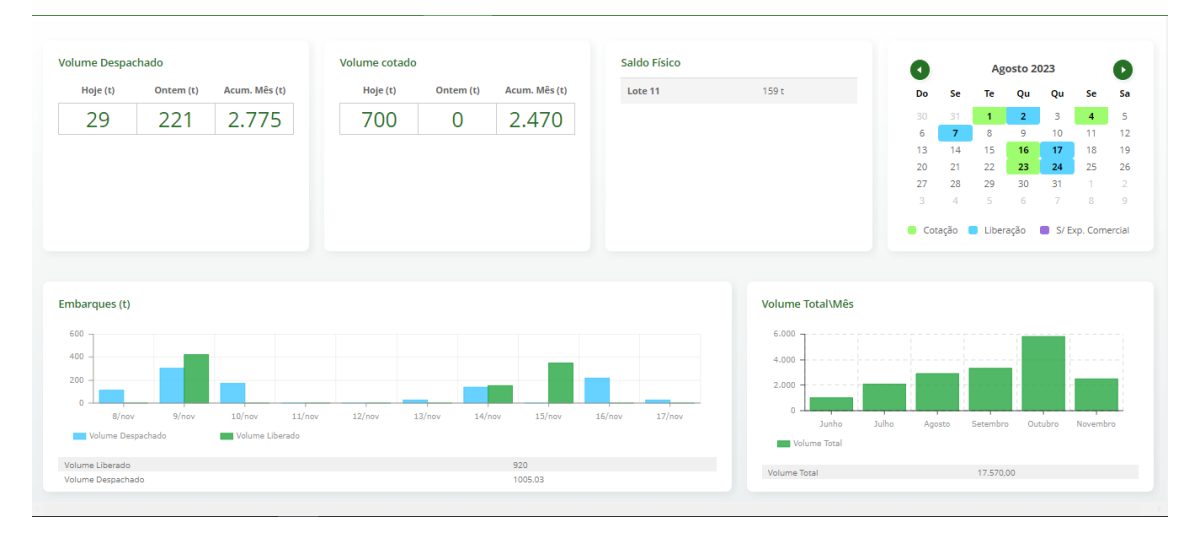

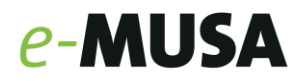

# COTAÇÃO

#### **Cadastro de Cotação**

1. Selecione a aba "Cotação":

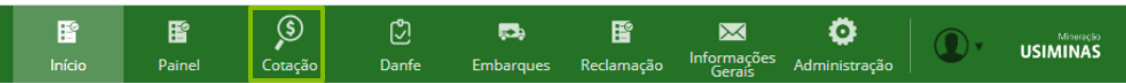

2. Clique em "Solicitar Cotação", caso deseje realizar uma nova cotação:

| E<br>Início | Fainel          | <b>S</b><br>Cotação | رگ<br>Danfe | 😎<br>Embarques | F<br>Reclamação | M<br>Informações<br>Gerais | Ö<br>Administração |
|-------------|-----------------|---------------------|-------------|----------------|-----------------|----------------------------|--------------------|
|             | Solicitar Cotaç | ão                  |             |                |                 |                            |                    |
|             | Acompanhar (    | Totação             |             |                |                 |                            |                    |

3. Os lotes disponíveis no momento aparecerão na tela. Selecione um ou mais produtos, para cotação:

| ≡ <mark>e-MUSA</mark> |         |                                 |                  |                   |                   |                               |                 | E<br>Início    | E<br>Painel       | js<br>Cotação | Danfe Embarg | ues Reclamação | Informações<br>Gerais | Ö<br>Administração | •                 |             |
|-----------------------|---------|---------------------------------|------------------|-------------------|-------------------|-------------------------------|-----------------|----------------|-------------------|---------------|--------------|----------------|-----------------------|--------------------|-------------------|-------------|
| Ŧ                     | Cotaçã  | O → Solicitar Cotação           |                  |                   |                   |                               |                 |                |                   |               |              |                |                       |                    |                   |             |
| FILTROS               | Cotaçã  | )<br>)                          |                  |                   |                   |                               |                 |                |                   |               |              |                | Pesquisar             | c                  | COLUNAS           | • 1         |
| PRODUTO<br>Todos      | •       | Produto                         |                  |                   | Pre               | ço/t                          |                 |                | Q                 | luímica       |              |                |                       | Granulo            | metria            |             |
| LOTE<br>Todos         |         | ranulado Grosso                 | Lote40           | Mina Oeste        | Preço (R\$/t)     | Tributação<br>PIS/COFINS/ICMS | Fe<br>51,34     | 21,15          | 0,070             | 0,268         | Al203        | 3,33           | <0.35mm<br>0,00       | <10.00mm<br>11,22  | >12.50mm<br>90,63 | >30.        |
| LOCAL                 |         | ranulado Grosso                 | Lote24           | Mina Oeste        |                   | PIS/COFINS/ICMS               | 55,51           | 13,84          | 0,112             | 0,311         | 1,45         | 4,68           | 6,47                  | 9,02               | 86,13             | 2           |
| Todos                 |         | ranulado Fino                   | Lote24           | Mina Oeste        |                   | PIS/COFINS/ICMS               | 56,00           | 13,84          | 0,112             | 0,311         | 1,45         | 4,68           | 6,47                  | 9,02               | 86,13             | 3           |
|                       |         | ranulado Grosso                 | Lote12           | Mina Leste        |                   | PIS/COFINS/ICMS               | 58,80           | 5,97           | 0,115             | 0,104         | 1,45         | 8,18           | 13,00                 | 14,10              | 84,40             | 1           |
|                       |         | ranulado Grosso                 | Lote11           | Mina Leste        |                   | PIS/COFINS/ICMS               | 54,96           | 10,72          | 0,090             | 0,232         | 2,29         | 7,64           | 37,38                 | 41,91              | 54,59             | 5           |
|                       |         | ranulado Grosso                 | Lote09           | Mina Leste        |                   | PIS/COFINS/ICMS               | 55,10           | 10,96          | 0,081             | 0,124         | 2,68         | 7,12           | 12,81                 | 15,12              | 82,64             | 2           |
|                       |         | ranulado Fino                   | Lote07           | Mina Central      |                   | PIS/COFINS/ICMS               | 51,43           | 8,36           | 0,040             | 0,169         | 0,63         | 1,33           | 0,08                  | 0,38               | 0,25              | c           |
|                       |         | ranulado Grosso                 | Lote06           | Mina Leste        |                   | PIS/COFINS/ICMS               | 55,46           | 9,60           | 0,101             | 0,202         | 2,65         | 7,96           | 19,60                 | 22,06              | 75,03             | s           |
|                       | ſ       |                                 |                  |                   |                   |                               |                 |                |                   |               |              |                |                       |                    |                   |             |
|                       | As qual | dades informadas correspondem i | às médias dos re | ultados das análi | ses dos materiais | que compõem os lo             | tes. Não trabal | hamos com qual | lidade garantida. |               |              |                |                       |                    | 10 ¥ it           | ans de 8    |
| APLICAR               |         |                                 |                  |                   |                   |                               |                 |                |                   |               |              |                |                       |                    | SOLICI            | TAR COTAÇÃO |

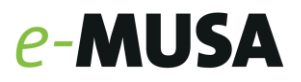

| Podulo         Lote         Lote <thlote< th="">         Lote         Lote         <t< th=""><th>na.</th><th>çao</th><th></th><th>•</th><th></th><th></th><th></th><th></th><th></th><th></th><th></th><th></th><th>Pesquisar</th><th></th><th>COLUNAS V</th><th></th></t<></thlote<> | na. | çao              |        | •            |              |                     |       |       |       |       |       |      | Pesquisar |                    | COLUNAS V |    |
|----------------------------------------------------------------------------------------------------|-----|------------------|--------|--------------|--------------|---------------------|-------|-------|-------|-------|-------|------|-----------|--------------------|-----------|----|
| Granulado Grosso         Lese40         Mina Ceste         PIS/COPINS/LMS         5/3.4         2/1.5         0.070         0.288         1.48         3.33         0.000         1/1.2         0.813           Granulado Grosso         Lese24         Mina Ceste         PIS/COPINS/LMS         5/3.4         2/1.5         0.070         0.288         1.48         3.33         0.000         1/1.2         0.811           Granulado Grosso         Lese24         Mina Ceste         PIS/COPINS/LMS         5/3.40         0.112         0.111         1.45         4.68         6.47         0.02         86.13           Granulado Grosso         Lese12         Mina Leste         PIS/COPINS/LMS         58.00         5.77         0.115         0.104         1.45         6.18         1.300         1.410         84.40           Granulado Grosso         Lese11         Mina Leste         PIS/COPINS/LMS         58.40         1.072         0.000         0.222         2.39         7.64         37.38         15.12         26.24           Granulado Grosso         Lese67         Mina Leste         PIS/COPINS/LMS         58.40         0.60         0.101         0.202         2.65         7.96         19.60         2.266         7.50.3                                                                                                    |     | Produto          |        |              | Preco (RS/t) | eço/t<br>Tributação | Fe    | SiQ2  | Qui   | Mo    | AI2O3 | PPC  | <6.35mm   | Granuk<br><10.00mm | >12.50mm  | >3 |
| Granulado Grosso         Lese24         Mina Ceste         PISCOPINS/CMS         55.51         13,84         0,112         0,311         1,45         4,68         6,47         9,02         86,13           Granulado Grosso         Lese24         Mina Ceste         PISCOPINS/CMS         56,00         13,84         0,112         0,311         1,45         4,68         6,47         9,02         46,13           Granulado Grosso         Lese12         Mina Leste         PISCOPINS/CMS         58,00         5,37         0,15         0,164         1,45         8,18         13,00         14,10         84,40           Granulado Grosso         Lese11         Mina Leste         PISCOPINS/CMS         54,06         1072         0,000         0,22         2,39         7,64         7,33         41,91         84,90           Granulado Grosso         Lese7         Mina Leste         PISCOPINS/CMS         51,40         9,66         0,010         0,124         2,68         7,12         12,81         13,12         84,30           Granulado Grosso         Lese6         Mina Leste         PISCOPINS/CMS         53,48         9,60         0,101         0,202         2,65         7,36         19,60         2,206         73,33                                                                                                    |     | Granulado Grosso | Lote40 | Mina Oeste   |              | PIS/COFINS/ICMS     | 51,34 | 21,15 | 0,070 | 0,268 | 1,43  | 3,33 | 0,00      | 11,22              | 90,63     |    |
| Granulado Fino         Lese24         Mino Desse         PIS/COFINS/CMS         56,00         13,84         0,112         0,111         1,45         4,68         6,47         9,02         86,13           Granulado Gresso         Lese12         Mina Lesse         PIS/COFINS/CMS         58,80         5,37         0,115         0,104         1,45         8,18         13,00         14,10         84,40           Granulado Gresso         Lese11         Mina Lesse         PIS/COFINS/CMS         54,60         10,72         0,00         0,22         2,20         7,64         37,38         41,31         64,59           Granulado Gresso         Lese07         Mina Lesse         PIS/COFINS/CMS         55,10         10,96         0,010         0,122         2,28         7,72         12,81         15,12         82,64           Granulado Gresso         Lese07         Mina Cerreal         PIS/COFINS/CMS         53,43         8,36         0,400         0,169         0,43         1,33         0,68         0,28         2,65         7,96         19,60         22,06         7,53           Granulado Gresso         Lese06         Mina Lesse         PIS/COFINS/CMS         53,46         9,60         0,101         0,202         2,65         7                                                                                                    |     | Granulado Grosso | Lote24 | Mina Oeste   |              | PIS/COFINS/ICMS     | 55,51 | 13,84 | 0,112 | 0,311 | 1,45  | 4,68 | 6,47      | 9,02               | 86,13     |    |
| Granulado Grosso         Lote12         Mina Leste         PIS/CORINS/CMS         58,80         5.37         0.115         0.104         1.45         8,18         13,00         14,10         84,40           Granulado Grosso         Lote11         Mina Leste         PIS/CORINS/CMS         58,40         10,22         0,000         0.232         2.29         7,64         37,38         41,91         54,59           Granulado Grosso         Lote07         Mina Leste         PIS/CORINS/CMS         53,10         10,96         0,91         0,124         2,64         7,12         12,31         15,12         82,64           Granulado Grosso         Lote07         Mina Leste         PIS/CORINS/CMS         53,13         8,36         0,040         0,169         0,63         1,33         0,04         0,38         0,33         0,26         7,50         13,66         2,26         7,50         13,66         2,26         7,50         13,66         2,26         7,50         13,66         2,26         7,50         13,66         2,26         7,50         13,66         2,26         7,50         13,66         2,26         7,50         13,66         2,26         7,50         13,66         2,26         7,50         13,66         2,16                                                                                                    |     | Granulado Fino   | Lote24 | Mina Oeste   |              | PIS/COFINS/ICMS     | 56,00 | 13,84 | 0,112 | 0,311 | 1,45  | 4,68 | 6,47      | 9,02               | 86,13     |    |
| Granulado Grosso         Lote11         Mina Leste         PIS/COFINS/CMS         54,54         10,72         0,000         0,222         2,29         7,64         37,38         41,91         54,59           Granulado Grosso         Lote09         Mina Leste         PIS/COFINS/CMS         55,10         10,96         0,011         0,124         2,68         7,12         12,81         15,12         82,64           Granulado Grosso         Lote09         Mina Leste         PIS/COFINS/CMS         51,43         8,36         0,40         0,169         0,63         1,33         0,68         0,38         0,23           Granulado Grosso         Lote06         Mina Leste         PIS/COFINS/CMS         55,46         9,40         0,101         0,202         2,65         7,66         19,60         2,206         7,503                                                                                                    |     | Granulado Grosso | Lote12 | Mina Leste   |              | PIS/COFINS/ICMS     | 58,80 | 5,97  | 0,115 | 0,104 | 1,45  | 8,18 | 13,00     | 14,10              | 84,40     |    |
| Granulado Grosso         Lote69         Mina Leste         PES/COPINS/ICMS         55,10         10,96         0,081         0,124         2,68         7,12         12,81         15,12         82,64           Granulado Grosso         Lote67         Mina Leste         PES/COPINS/ICMS         51,43         8,36         0,040         0,140         0,43         1,33         0,08         0,38         0,25           Granulado Grosso         Lote66         Mina Leste         PES/COPINS/ICMS         55,46         9,60         0,101         0,202         2,65         7,96         19,60         22,06         75,03                                                                                                    |     | Granulado Grosso | Lote11 | Mina Leste   |              | PIS/COFINS/ICMS     | 54,96 | 10,72 | 0,090 | 0,232 | 2,29  | 7,64 | 37,38     | 41,91              | 54,59     |    |
| Granulado Fino         Lote07         Mina Lentral         PIS/COFNIS/CMS         51,43         8,36         0,040         0,169         0,63         1,23         0,08         0,38         0,25           Granulado Grosso         Lote05         Mina Leste         PIS/COFNIS/CMS         55,46         9,60         0,101         0,202         2,65         7,96         19,60         22,06         75,03                                                                                                    |     | Granulado Grosso | Lote09 | Mina Leste   |              | PIS/COFINS/ICMS     | 55,10 | 10,96 | 0,081 | 0,124 | 2,68  | 7,12 | 12,81     | 15,12              | 82,64     |    |
| Granulado Grosso Loteo6 Mina Leste PIS/COFINS/ICMS 55,46 9,60 0,101 0,202 2,65 7,96 19,60 22,06 75,03                                                                                                    |     | Granulado Fino   | Lote07 | Mina Central |              | PIS/COFINS/ICMS     | 51,43 | 8,36  | 0,040 | 0,169 | 0,63  | 1,33 | 0,08      | 0,38               | 0,25      |    |
|                                                                                                    |     | Granulado Grosso | Lote06 | Mina Leste   |              | PIS/COFINS/ICMS     | 55,46 | 9,60  | 0,101 | 0,202 | 2,65  | 7,96 | 19,60     | 22,06              | 75,03     |    |
|                                                                                                    |     |                  |        |              |              |                     |       |       |       |       |       |      |           |                    |           |    |

4. Insira o volume desejado referente a cada um dos lotes selecionados:

| (0) | Produtos |                     |                  |              |               |                    |       |       |       |       |       |      |         |          |
|-----|----------|---------------------|------------------|--------------|---------------|--------------------|-------|-------|-------|-------|-------|------|---------|----------|
|     | Lote     | Volume Deseiado (t) | Produto          | Local        | Pres          | ;o/t (R <b>\$)</b> |       |       | Quir  | mica  |       |      |         | Gran     |
|     |          |                     |                  |              | Preço (R\$/t) | Tributação         | Fe    | SiO2  | Р     | Mn    | AI2O3 | PPC  | <6.35mm | <10.00mm |
|     | Lote40   |                     | Granulado Grosso | Mina Oeste   |               | PIS/COFINS/ICMS    | 51,34 | 21,15 | 0,070 | 0,268 | 1,43  | 3,33 | 0,00    | 11,3     |
|     | Lote24   |                     | Granulado Grosso | Mina Oeste   |               | PIS/COFINS/ICMS    | 55,51 | 13,84 | 0,112 | 0,311 | 1,45  | 4,68 | 6,47    | 9,/      |
|     | Lote24   |                     | Granulado Fino   | Mina Oeste   |               | PIS/COFINS/ICMS    | 56,00 | 13,84 | 0,112 | 0,311 | 1,45  | 4,68 | 6,47    | 9,       |
|     | Lote12   |                     | Granulado Grosso | Mina Leste   |               | PIS/COFINS/ICMS    | 58,80 | 5,97  | 0,115 | 0,104 | 1,45  | 8,18 | 13,00   | 14,1     |
|     | Lote11   |                     | Granulado Grosso | Mina Leste   |               | PIS/COFINS/ICMS    | 54,96 | 10,72 | 0,090 | 0,232 | 2,29  | 7,64 | 37,38   | 41,9     |
|     | Lote09   |                     | Granulado Grosso | Mina Leste   |               | PIS/COFINS/ICMS    | 55,10 | 10,96 | 0,081 | 0,124 | 2,68  | 7,12 | 12,81   | 15,1     |
|     | Lote07   |                     | Granulado Fino   | Mina Central |               | PIS/COFINS/ICMS    | 51,43 | 8,36  | 0,040 | 0,169 | 0,63  | 1,33 | 0,08    | 0,4      |
|     | Lote06   |                     | Granulado Grosso | Mina Leste   |               | PIS/COFINS/ICMS    | 55,46 | 9,60  | 0,101 | 0,202 | 2,65  | 7,96 | 19,60   | 22,1     |
|     |          | Û                   |                  |              |               |                    |       |       |       |       |       |      |         | Ŷ        |
|     |          |                     |                  |              |               |                    |       |       |       |       |       |      | 10      | ✓ itens  |
|     |          |                     |                  |              |               |                    |       |       |       |       |       |      |         | -        |

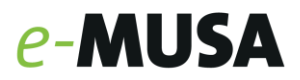

Se necessário, acrescente observação e clique em "enviar". Se não houver observações, basta apenas enviar:

|  |  |  | caracteres | restantes: 300 |
|--|--|--|------------|----------------|
|  |  |  |            |                |
|  |  |  |            |                |

5. A cotação foi criada e agora está em análise da Equipe Comercial MUSA.

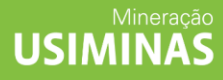

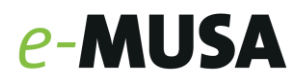

#### Acompanhamento de cotação

1. Selecione a aba "Cotação":

| E<br>Início | F<br>Painel | <b>S</b><br>Cotação | C)<br>Danfe | 😎<br>Embarques | F<br>Reclamação | M<br>Informações<br>Gerais | Ö<br>Administração | • | USIMINAS |
|-------------|-------------|---------------------|-------------|----------------|-----------------|----------------------------|--------------------|---|----------|
|-------------|-------------|---------------------|-------------|----------------|-----------------|----------------------------|--------------------|---|----------|

2. Clique em "Acompanhar Cotação":

| E <sup>e</sup><br>Início | Fainel           | <b>S</b><br>Cotação | رگ<br>Danfe | 🗪<br>Embarques | F<br>Reclamação | M<br>Informações<br>Gerais | Ö<br>Administração |
|--------------------------|------------------|---------------------|-------------|----------------|-----------------|----------------------------|--------------------|
| _                        | Solicitar Cotaçã | ão                  |             |                |                 |                            |                    |
|                          | Acompanhar C     | otação              | [<=         | -              |                 |                            |                    |

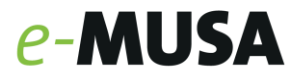

3. Nessa tela é possível verificar todos os detalhes da cotação enviada, incluindo o status em que ela se encontra:

| ≡ <b><i>e</i>-MUSA</b>   Cliente: 6999 | - USIPAR ¥ |                     |                      |           |         | E<br>Início | Painel               | S<br>Cotação | رچ<br>Danfe | 🖪<br>Embarques | E<br>Reclamação | M<br>Informações<br>Gerais | Ö<br>Administração | •       | USIMINAS    |
|----------------------------------------|------------|---------------------|----------------------|-----------|---------|-------------|----------------------|--------------|-------------|----------------|-----------------|----------------------------|--------------------|---------|-------------|
| Ŧ                                      | Cotação 🖂  | companhar Cotação   |                      |           |         |             |                      |              |             |                |                 |                            |                    |         |             |
| FILTROS                                | Acompanhar | Cotação             |                      |           |         |             |                      |              |             |                |                 | Pesquisar                  | Q                  | COLUNAS | • 1         |
| 21/10/2023 21/11/2023                  |            | Nr. Cotação         | St                   | atus      | Contato | Ve          | olume Disponivel (t) |              | Det         | a Cotação      |                 | Volume Li                  | berado             | Αςõe    | 15          |
|                                        |            | 1583                |                      | •         | Man a   |             | 0,0                  |              | 21/11       | /2023 15:58    |                 | 0/1                        |                    |         |             |
| Status<br>Selecione uma opção 🗸        |            |                     |                      |           |         |             |                      |              |             |                |                 |                            |                    |         |             |
|                                        |            |                     |                      |           |         |             |                      |              |             |                |                 |                            |                    |         |             |
| Selecione uma opção 🗸                  |            |                     |                      |           |         |             |                      |              |             |                |                 |                            |                    |         |             |
|                                        |            |                     |                      |           |         |             |                      |              |             |                |                 |                            |                    |         |             |
|                                        |            |                     |                      |           |         |             |                      |              |             |                |                 |                            |                    |         |             |
|                                        |            |                     |                      |           |         |             |                      |              |             |                |                 |                            |                    |         |             |
|                                        |            |                     |                      |           |         |             |                      |              |             |                |                 |                            |                    |         |             |
|                                        |            |                     |                      |           |         |             |                      |              |             |                |                 |                            |                    |         |             |
|                                        |            |                     |                      |           |         |             |                      |              |             |                |                 |                            |                    |         |             |
|                                        |            |                     |                      |           |         |             |                      |              |             |                |                 |                            |                    |         |             |
|                                        |            |                     |                      |           |         |             |                      |              |             |                |                 |                            |                    |         |             |
|                                        |            |                     |                      |           |         |             |                      |              |             |                |                 |                            |                    |         |             |
|                                        |            |                     |                      |           |         |             |                      |              |             |                |                 |                            |                    |         |             |
|                                        |            |                     |                      |           |         |             |                      |              |             |                |                 |                            |                    |         |             |
|                                        |            |                     |                      |           |         |             |                      |              |             |                |                 |                            |                    |         |             |
|                                        |            |                     |                      |           |         |             |                      |              |             |                |                 |                            |                    |         |             |
|                                        | Confirmada | a 🔵 Em Análise MUSA | 😑 Em Análise Cliente | Cancelada |         |             |                      |              |             |                |                 |                            |                    | 10 ¥ it | ens de 1    |
|                                        |            |                     |                      |           |         |             |                      |              |             |                |                 |                            |                    | _       |             |
| LIMPAR APLICAR                         |            |                     |                      |           |         |             |                      |              |             |                |                 |                            |                    | SOLICI  | TAR COTAÇÃO |
|                                        |            |                     |                      |           |         |             |                      |              |             |                |                 |                            |                    |         |             |
|                                        |            |                     |                      |           |         |             |                      |              |             |                |                 |                            |                    |         |             |
|                                        |            | -                   |                      |           |         |             |                      | _            |             |                |                 |                            |                    |         |             |
| 🛛 🔵 Confirn                            | nada       | 🔵 Em                | Análise              | e MUSA    | 😑 Em A  | hálise      | Client               | e 🌔          | ) Ca        | ncela          | ada             |                            |                    |         |             |
|                                        |            |                     |                      |           |         |             |                      |              |             |                |                 |                            |                    |         |             |

4. Após a análise da MUSA, é necessário confirmar os produtos desejados:

| Acompanhar Cotação |        |         |                       |                  | Pesquisar Q     | COLUNAS - |
|--------------------|--------|---------|-----------------------|------------------|-----------------|-----------|
| Nr. Cotação        | Status | Contato | Volume Disponivel (t) | Data Cotação     | Volume Liberado | Ações     |
| 1583               | •      |         | 0,0                   | 21/11/2023 16:02 | 0/0             |           |
|                    |        |         |                       |                  |                 |           |

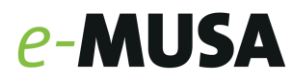

5. É importante verificar o volume disponível. Depois, confirmar a proposta e, então, enviar:

| Deta         | lhes Cotação                      |               |                      |                                                     |                |            |               |                 |      |
|--------------|-----------------------------------|---------------|----------------------|-----------------------------------------------------|----------------|------------|---------------|-----------------|------|
| Nº 15        | 583 - Status: Em Análise Clie     | nte           |                      |                                                     |                |            |               |                 |      |
| Client       | e                                 | Solicitante   |                      | Data Cotação                                        |                | Contato    |               |                 |      |
| E-mai        | I.                                | Telefone      |                      | 21/11/2023 16:02                                    |                |            |               |                 |      |
| Obser        | vação Analista Comercial          |               |                      |                                                     |                |            |               |                 |      |
| Fav          | or selecionar os itens que de     | seja dar sequ | ência ao processo    | o e clicar em Enviar                                |                |            |               |                 |      |
|              | Destate                           | 1             | N I                  | V-1                                                 | <b>6</b>       | 11         | Preç          | o/t (R\$)       |      |
|              | Produto                           | Lote          | Volume Desejado (t)  | Volume Disponivel (t)                               | Status         | Local      | Preço (R\$/t) | Tributação      |      |
|              | Granulado Fino                    | Lote24        | 20,00                | 0,00                                                | •              | Mina Oeste |               | PIS/COFINS/ICMS | 5    |
|              | Granulado Grosso                  | Lote12        | 100,00               | 100,00                                              | •              | Mina Leste |               | PIS/COFINS/ICMS | 5    |
|              | Granulado Grosso                  | Lote11        | 300,00               | 300,00                                              | •              | Mina Leste |               | PIS/COFINS/ICMS | 5    |
| <b>•</b> A   | ceito   🌒 Não Aceito 🕒 Em Análise | MUSA 😑 Propo  | sta Recebida         | ^                                                   |                |            |               | 10 ¥ itens      | de 8 |
| $\Delta$     | •                                 |               |                      | - 17                                                |                |            |               |                 |      |
| Conf<br>prod | irmação do<br>uto desejado        |               | Prop<br>de a<br>disp | □<br>oosta da equij<br>cordo com o<br>onível em est | pe Ml<br>volun | JSA<br>ne  |               |                 |      |

- 5.1. Em caso de **recusa da oferta**, não selecionar nenhum produto e clicar enviar. Nesse cenário, um pop-up de confirmação aparecerá e caso deseje dar sequência com o processo, selecionar "sim".
- 5.2. Se for necessário, acrescente alguma observação e clique em "enviar". Se não houver observações, apenas enviar.

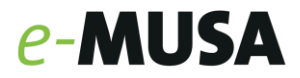

6. Após o aceite da equipe comercial, a cotação estará em fase final e o anexo do comprovante de pagamento poderá ser anexado:

| Cotação - Acompanha     | ar Cotação                                                         |                                               |                                                        |                                  |                          |           |
|-------------------------|--------------------------------------------------------------------|-----------------------------------------------|--------------------------------------------------------|----------------------------------|--------------------------|-----------|
| Acompanhar Cotação      |                                                                    |                                               |                                                        |                                  | Pesquisar Q              | COLUNAS 🔻 |
| Nr. Cotaçi<br>1583      | io Statu                                                           | is Contato                                    | Volume Disponivel (t)<br>440,0                         | Data Cotação<br>21/11/2023 16:37 | Volume Liberado<br>0/440 | Ações     |
| Cadas                   | trar Comprov                                                       | ante                                          |                                                        |                                  |                          |           |
| Cliente                 |                                                                    | Volume<br>440                                 | Data Cotação<br>21/11/2023 16:37                       |                                  |                          |           |
| Nr. Cota                | ação                                                               | Data Transf. / Depó                           | sito                                                   |                                  |                          |           |
| 1583                    | -                                                                  | 21/11/2023                                    |                                                        |                                  |                          |           |
|                         |                                                                    |                                               |                                                        |                                  |                          |           |
|                         |                                                                    |                                               |                                                        | _                                |                          |           |
| Anexo                   |                                                                    |                                               |                                                        |                                  |                          |           |
| Nenhu                   | m arquivo selecion                                                 | iado                                          | Selecione                                              |                                  |                          |           |
| Arquivo(                | s) (Máximo de: 201                                                 | NP)                                           |                                                        |                                  |                          |           |
| Pern<br>arqu            | nite o anex<br>ivos .pdf e                                         | ko de<br>e .zip                               |                                                        | CANCELAR                         | ENVIAR                   |           |
| Su<br>Cor<br>irá<br>dos | <b>CESSO</b><br>mprovante rece<br>checar os dado<br>s carregamento | ebido com sucess<br>os do depósito e e<br>os. | :o. A área Comercial da N<br>em seguida fazer a libera | MUSA<br>ação<br><b>OK</b>        |                          |           |
|                         |                                                                    |                                               |                                                        |                                  |                          |           |

7. Pronto! Após esses passos, a liberação de volume será realizada pela equipe comercial MUSA, no próximo dia útil após a comprovação do pagamento.

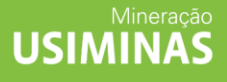

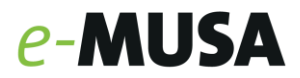

#### **CONSULTA NOTAS FISCAIS**

1. Para consultar as notas fiscais (NFs) dos carregamentos realizados, acesse a aba "Danfe":

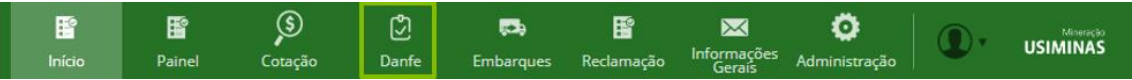

- 2. As NFs faturadas a cada carregamento aparecerão na tela.
- 3. Para fazer o download das Nfs é necessário clicar no ícone que estará na coluna de "Ações". É possível também filtrar por:

| FILTROS     |          |            |
|-------------|----------|------------|
| Paríodo     |          | Períod     |
| 01/09/2     | 023 a    | 01/09/2023 |
|             |          |            |
| Nº Nota Ei  | scal     | Pedid      |
| Todas       | 3001     |            |
| Série       |          |            |
| Todas       |          | (          |
| Pedido de   | Compra   |            |
| Todos       |          | 5          |
| Pedido - It | em       |            |
| Todos       |          |            |
| Fornecime   | ento     |            |
| Selecion    | ie um op | ção *      |
|             |          |            |
|             |          |            |
|             |          |            |
|             |          | _          |
|             | LIMPAR   | APLICAR    |

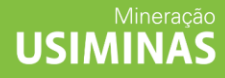

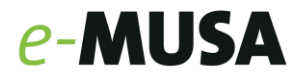

#### **EMBARQUE**

1. Para acompanhar os entradas e saídas de veículos, bem como o volume, acesse a aba "Embarques":

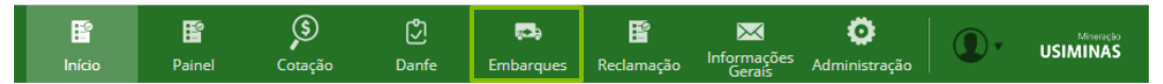

2. Nessa tela é possível visualizar, filtrar e fazer o acompanhamento em tempo real de todos os embarques.

| Ť                          | Embarques        |                                   |                  |         |                |              |            |              |            |                    |                   |          |           |
|----------------------------|------------------|-----------------------------------|------------------|---------|----------------|--------------|------------|--------------|------------|--------------------|-------------------|----------|-----------|
| FILTROS                    | Embarques        |                                   |                  |         |                |              |            |              |            |                    |                   |          | COLUNAS * |
| 28/10/2023 a 28/11/2023    | Local Carga      | Produto                           | Peso Liquido (t) | Veículo | Transportadora | Data Entrada | Deta Seida | Hora Entrada | Hora Saida | Tempo Carregamento | Fornecimento Lote | Tiquete  | Status    |
|                            | Planta Samambaia | 33003501 - SINTER SAMAMBAIA<br>HS | 26,77            |         |                |              |            | 09:37:50     | 10:12:18   | 00:34:27           | SH523C3061        | 1005258  | Enviado   |
| Selecione uma opcão *      | Mina Oeste       | 33002001 - GRANULADO_FINO         | 27,96            |         |                |              |            | 15:38:10     | 15:59:07   | 00:20:57           | OGF2335031        | 669046 1 | Enviado   |
|                            | Planta Samambala | 33003501 - SINTER SAMAMBAIA<br>HS | 28,35            |         |                |              |            | 12:46:28     | 12:55:25   | 00:08:57           | 5H523C3061        | 1004125  | Enviado   |
| Selecione uma opção *      | Mina Oeste       | 33002001 - GRANULADO_FINO         | 28,61            |         |                |              |            | 20:44:21     | 21:01:06   | 00:16:45           | OGF2335033        | 668806 1 | Enviado   |
|                            | Mina Oeste       | 33002001 - GRANULADO_FINO         | 28,46            |         |                |              |            | 19:44:56     | 20:46:36   | 01:01:40           | OGF2335033        | 668796 1 | čnviado   |
| ocal da Carga<br>Todos 🗸 🗸 | Mina Oeste       | 33002001 - GRANULADO_FINO         | 28,23            |         |                |              |            | 19:42:17     | 20:38:13   | 00:55:56           | OGF2335033        | 668792   | Enviado   |
|                            | Mina Oeste       | 33002001 - GRANULADO_FINO         | 28,29            |         |                |              |            | 19:40:31     | 20:05:20   | 00:24:48           | OGF2335033        | 668782   | Enviado   |
| roduto                     | Mina Oeste       | 33002001 - GRANULADO_FINO         | 28,43            |         |                |              |            | 19:32:28     | 20:07:25   | 00:34:56           | OGF2335033        | 668784   | čnviado   |
|                            | Mina Oeste       | 33002001 - GRANULADO_FINO         | 28,68            |         |                |              |            | 19:26:50     | 19:58:07   | 00:31:17           | OGF2335033        | 668780   | Enviado   |
| itatus                     | Mina Oeste       | 33002001 - GRANULADO_FINO         | 27,91            |         |                |              |            | 19:00:48     | 19:22:45   | 00:21:57           | OGF2335031        | 668765   | Enviado   |
| Todos 👻                    |                  |                                   |                  |         |                |              |            |              |            |                    |                   |          |           |

3. É possível exportar para Excel e enviar as informações por e-mail.

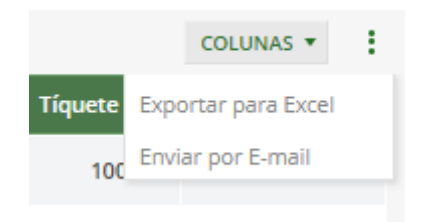

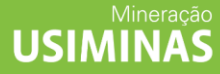

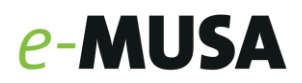

#### **CADASTRO DE RECLAMAÇÃO**

1. Selecione a aba "Reclamação":

| ľ      | B      | <b>(</b> 3) | Ŋ     | 5         | Ē          | $\bowtie$             | o             | 0.       | Mineração |
|--------|--------|-------------|-------|-----------|------------|-----------------------|---------------|----------|-----------|
| Início | Painel | Cotação     | Danfe | Embarques | Reclamação | Informações<br>Gerais | Administração | <b>.</b> | USIMINAS  |

2. Selecione "Cadastrar Reclamação":

| <b>I</b> nício | <b>F</b> ainel | <b>S</b><br>Cotação | (Č)<br>Danfe | 🛤<br>Embarques | F<br>Reclamação | į<br>Infor<br>G | rmações<br>serais | Ö<br>Administração | • | USIMINAS |
|----------------|----------------|---------------------|--------------|----------------|-----------------|-----------------|-------------------|--------------------|---|----------|
|                |                |                     |              | Cadastrar Rec  | lamação         |                 | $\downarrow$      |                    |   |          |

| Ŧ                             | Reclamação - Catastrar Reclamação          |       |
|-------------------------------|--------------------------------------------|-------|
| FILTROS                       | Calator Reference                          | :     |
| Período                       | Vananzan Hoominger (* Opposit) (* Opposit) |       |
| Periodo Cadastro              |                                            |       |
| 21/10/2023 8 21/11/2023       |                                            |       |
| Periodo Retirada pelo Cliente |                                            |       |
| 21/10/2023 a 21/11/2023       |                                            |       |
| Reclamação                    |                                            |       |
| N <sup>e</sup> Ticket         |                                            |       |
| Todos                         |                                            |       |
| Características               |                                            |       |
| Nº Lote                       |                                            |       |
| Todos                         |                                            |       |
| Status                        |                                            |       |
| Todos 🗸                       | Não existem dado para serem exitidos.      |       |
| Tipo                          |                                            |       |
| Todos 🗸                       |                                            |       |
|                               |                                            |       |
|                               |                                            |       |
|                               |                                            |       |
|                               |                                            |       |
|                               |                                            |       |
|                               |                                            |       |
|                               |                                            |       |
|                               |                                            |       |
|                               |                                            |       |
|                               |                                            |       |
| LIMPAR APLICAR                |                                            | масло |
|                               |                                            |       |

- 3. Preencha os dados pertinentes à reclamação
  - a. Anexar, quando houver, evidências ou documentos que corroborem com a reclamação;
  - b. No campo "Observação", descreva de maneira breve o ocorrido:

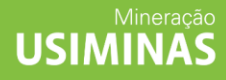

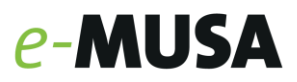

#### Cadastrar Reclamação

| N° Lote                    |                                                  |
|----------------------------|--------------------------------------------------|
|                            | 10                                               |
| Arquivo                    |                                                  |
| Nenhum arquivo selecionado | Selecione                                        |
|                            |                                                  |
|                            |                                                  |
|                            |                                                  |
|                            | N° Lote<br>Arquivo<br>Nenhum arquivo selecionado |

 O status da reclamação e os demais detalhes podem ser acompanhados acessando Reclamação → Cadastrar reclamação: Reclamação: Cadastrar reclamação

| Reclamação           |        |                     |                       |             |                  |            |           |
|----------------------|--------|---------------------|-----------------------|-------------|------------------|------------|-----------|
| Cadastrar Reclamação |        |                     |                       |             | P                | esquisar Q | COLUNAS 🔻 |
| N° Ticket            | Volume | N <sup>e</sup> Lote | Data Retirada Cliente | Responsável | Data Cadastro    | Status     | Ações     |
|                      | 55,0   | 55                  | 21/11/2023            |             | 21/11/2023 17:41 | •          | ø         |

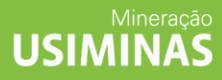

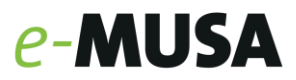

## **INFORMAÇÕES GERAIS**

Em informações gerais, estará todas as informações referente aos endereços, telefones da Mineração Usiminas, dados de pagamento e o manual do usuário.

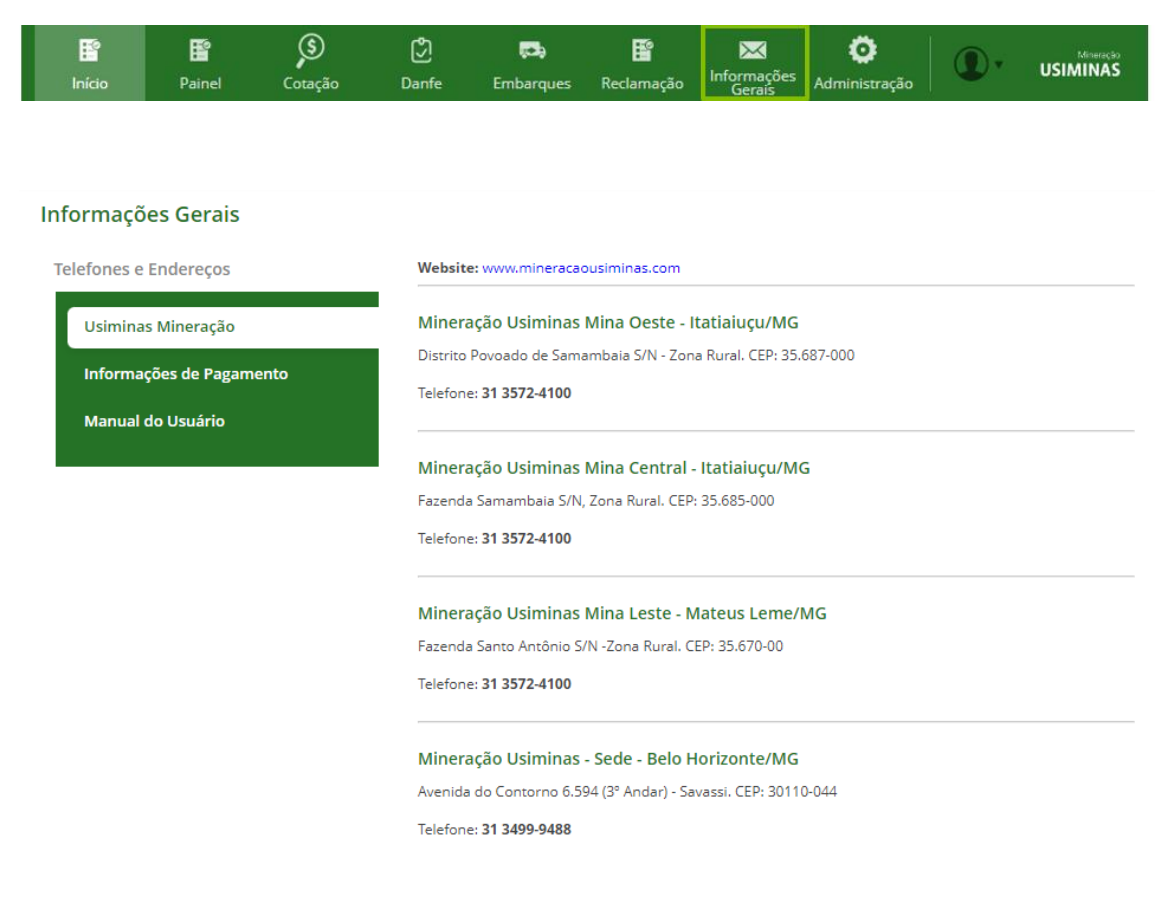

#### **CADASTRO DE OUTROS USUÁRIOS**

O portal *e*-MUSA permite o cadastro de novos usuários por meio do Usuário Master criado. Esses cadastros podem ser para funcionários de outras áreas (financeiro para consulta das DANFE's, por exemplo), transportadora e outros.

 Para realizar o cadastro, acesse a aba "Administração", "Cadastros" e "Administrar Usuários":

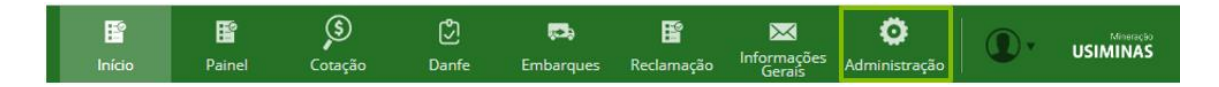

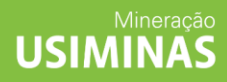

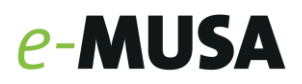

| início Painel Cotação | رچ<br>Danfe | 🗪<br>Embarques  | Reclamação | M<br>Informações<br>Gerais | <b>O</b><br>Administração | •       | Mineração<br>USIMINAS |
|-----------------------|-------------|-----------------|------------|----------------------------|---------------------------|---------|-----------------------|
|                       |             | Administrar Usu | ários      | Cadastros                  |                           |         |                       |
|                       |             | Transportadora  |            |                            |                           |         |                       |
|                       |             | Veículo         |            |                            |                           | COLUNAS | * 1                   |
|                       |             | Carreta         |            |                            |                           |         |                       |

2. Na página "Administrar Usuários", clique em "Cadastrar Usuário":

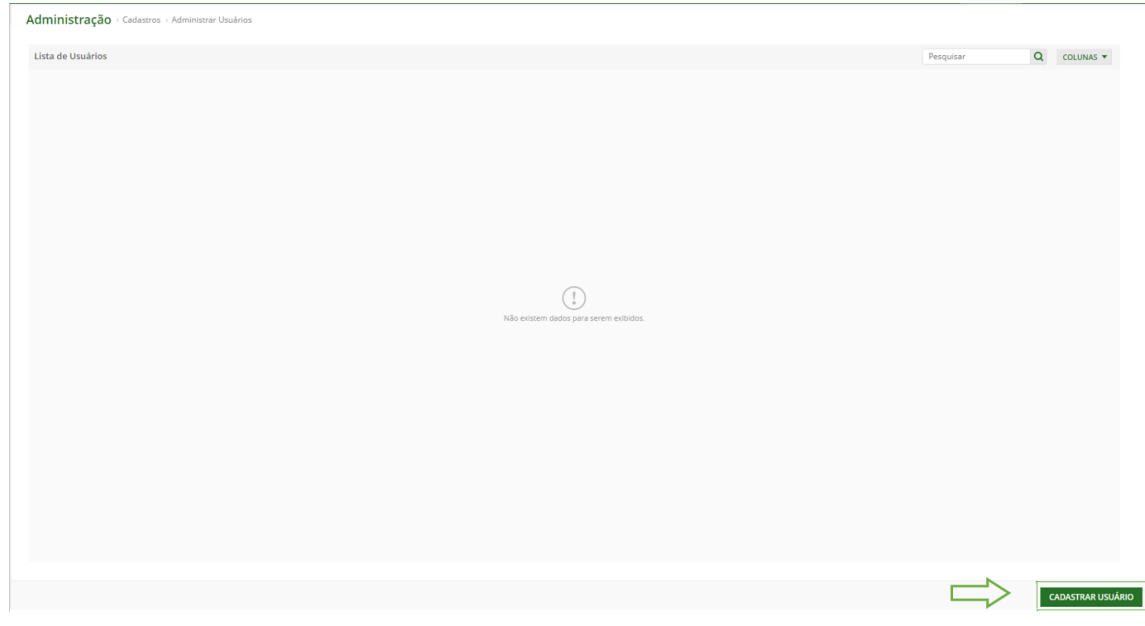

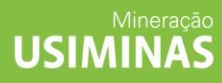

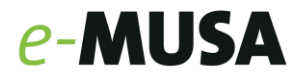

3. Preencha os dados solicitados. Importante selecionar as permissões que o usuário possuirá dentro da plataforma:

| Jsuário | Telefone             | Permissões                                |
|---------|----------------------|-------------------------------------------|
| Nome    | Telefone Corporativo | − □ *<br>+ □ Administração<br>+ □ Cotação |
| Targo   | E-mail               |                                           |
|         | Confirmar E-mail     | □ Painel<br>100 + □ Reclamação            |
|         |                      |                                           |
|         |                      |                                           |
|         |                      |                                           |

As permissões conferidas ao novo usuário serão administradas pelo Usuário Master. Assim, é possível criar usuários para transportadora (para que eles realizem o cadastro de seus veículos e carretas) ou também de outros funcionários da empresa (permissões específicas de DANFE ou acompanhamento de cotação).

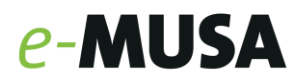

#### CADASTRO DE TRANSPORTADORA, CARRETAS E VEÍCULOS

1. Para realizar o cadastro, acesse a aba "Administração", "Cadastros":

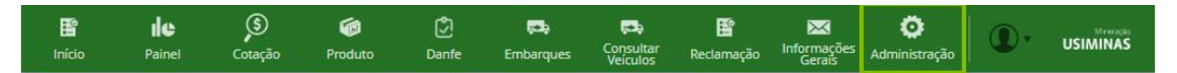

2. Selecione a aba "Transportadora":

| <b>F</b><br>Início | Fainel Bainel | <b>S</b><br>Cotação | رچ<br>Danfe | हक<br>Embarques  | E<br>Reclamação | M<br>Informações<br>Gerais    | Ö<br>Administração | •       | Mineração<br>USIMINAS |
|--------------------|---------------|---------------------|-------------|------------------|-----------------|-------------------------------|--------------------|---------|-----------------------|
|                    |               |                     |             | Administrar Usua | ários           | <ul> <li>Cadastros</li> </ul> |                    |         |                       |
|                    |               |                     | $> \square$ | Transportadora   |                 |                               |                    |         |                       |
|                    |               |                     | - 1         | Veículo          |                 |                               |                    | COLUNAS | • :                   |
|                    |               |                     |             | Carreta          |                 |                               |                    |         |                       |

3. Clique em "Cadastrar Transportadora":

Administração > Cadastros > Transportadora

CADASTRAR TRANSPORTADORA

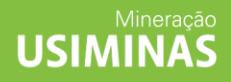

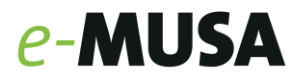

4. Preencha os dados solicitados referente à transportadora e clique em "salvar":

| Cadastrar Transportadora |                  |            |          |               |        |  |
|--------------------------|------------------|------------|----------|---------------|--------|--|
| CNPJ                     |                  | ao Social  |          | Nome Fantasia |        |  |
|                          |                  |            |          |               |        |  |
| Fornecedor Endereço      |                  |            |          |               |        |  |
| CEP                      |                  |            | Endereço |               | Número |  |
|                          | VALIDAR CEP      | BUSCAR CEP |          |               |        |  |
| Bairro                   | Cidade           |            | Estado   |               | País   |  |
|                          |                  |            |          |               | ~      |  |
| Telefone                 | Telefone Celular |            | Fax      |               | E-mail |  |
|                          |                  |            |          |               |        |  |
|                          |                  |            |          |               |        |  |
|                          |                  |            |          |               |        |  |

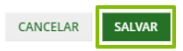

Na aba "Administração", "Cadastros" é possível também a realização do cadastro de veículos e carretas.

4.1. Cadastro de Veículos:

| <b>F</b><br>Início                                        | Fainel                    | (S)<br>Cotação     | لي)<br>Danfe   | 🔀<br>Embarques                                           | F<br>Reclamação | M<br>Informações<br>Gerais    | Ö<br>Administração     | •       | Mineração<br>USIMINAS |
|-----------------------------------------------------------|---------------------------|--------------------|----------------|----------------------------------------------------------|-----------------|-------------------------------|------------------------|---------|-----------------------|
|                                                           |                           | Ę                  | ⇒ [            | Administrar Usu:<br>Transportadora<br>Veículo<br>Carreta | ários           | <ul> <li>Cadastros</li> </ul> |                        | COLUNAS | •                     |
|                                                           | Administração<br>Veículos | Cedatros - Velculo | Transportadore | Data<br>01/10/2921                                       |                 | uf MG                         | Ann Fabricação<br>2002 | Pergu   | Agent<br>Agent        |
| Selecione uma opţāo *<br>Cerreta<br>Selecione uma opţāo * |                           |                    |                |                                                          |                 |                               |                        |         | 10v itees de 1        |

4.1.1. Preencha os dados referentes ao veículo e clique em "salvar":

# e-MUSA

#### Cadastrar Veículo

| Placa               | Transportadora     | Cliente             | e                  |                 |
|---------------------|--------------------|---------------------|--------------------|-----------------|
|                     | Selecione uma opçã | o •                 |                    | · ·             |
| UF                  |                    | Тіро                |                    | Tag             |
| Selecione uma opção | *                  | Selecione uma opção | Ŧ                  |                 |
| Carreta             | Fabricante         | 2                   | Ano Fabricação     |                 |
|                     | ✓ Selecion         | ie uma opção 🔻      | Selecione uma opçã | o ×             |
|                     |                    |                     |                    | Ŷ               |
|                     |                    |                     | CADASTRAR CARRETA  | CANCELAR SALVAR |

#### 4.2. Cadastro de Carretas:

| <b>F</b><br>Início | Fainel | <b>S</b><br>Cotação | <b>D</b> anfe | ᡡ<br>Embarques   | E<br>Reclamação | M<br>Informações<br>Gerais    | Ö<br>Administração | •         | Mineração<br>USIMINAS |
|--------------------|--------|---------------------|---------------|------------------|-----------------|-------------------------------|--------------------|-----------|-----------------------|
|                    |        |                     |               | Administrar Usuá | ários           | <ul> <li>Cadastros</li> </ul> |                    |           |                       |
|                    |        |                     | _             | Transportadora   |                 |                               |                    |           |                       |
|                    |        |                     |               | Veículo          |                 |                               |                    | COLUNAS • | r :                   |
|                    |        |                     | ⊳[            | Carreta          |                 |                               |                    |           |                       |

#### 4.2.1. Preencha os dados referente à carreta e clique em "salvar":

#### Cadastrar Carreta

| Placa    |     | UF                  |   | Ano Fabricação      |     |
|----------|-----|---------------------|---|---------------------|-----|
|          |     | Selecione uma opção | ~ | Selecione uma opção | Ψ.  |
| Тіро     |     | Transportadora      |   |                     |     |
| ( S. V 1 | 100 |                     |   |                     | 123 |

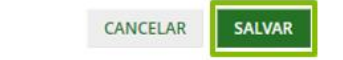

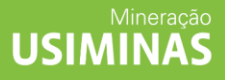